# Georeferencované mapové podklady z WMS služeb

Workshop Příprava mapových podkladů chata Junior, Kunčice u Starého Města pod Sněžníkem 24.-25. 1. 2015

#### web, web service, web-map-services

#### web

klient (IExploler, Firefox,...) požadavek http: .... přenos požadavku a odpovědi přes **internet** 

server odpověď HTML

#### web service (webové služby)

klient (aplikační program,<br/>tenký, tlustý klient)přenos požadavku aserverodpovědi přes internetodpověď XMLpožadavek http:-

#### web map service (mapové webové služby)

klient (www (lexplorer), ArcGis, Quantum GIS, OCAD) požadavek http: ....

přenos požadavku a odpovědi přes internet

server odpověď PNG, JPEG, TIFF metadata XML

### Web Map Service

- služba umožňující distribuci geografických dat uživatelům
- založena na standardu Open Geospatial Consortium (OGC)
- Distribuce probíhá přes http protokol, resp. jeho metody dotazů, jimiž jsou GET a POST.
- Uživatel potřebuje mít vhodný SW (OCAD11, QGIS, JanMap) a znát adresu služby

# Příkazy WMS (OGC)

- Příkaz GetCapabilities získání možnosti a vlastnosti spravovaných dat na serveru (REQUEST=GetCapabilities&SERVICE=WMS)
- Příkaz GetMap zobrazuje klientovi data v určitém formátu (REQUEST=GetMap)
- Příkaz GetFeatureInfo vrací XML soubor s atributy daného prvku na mapě o určitých souřadnicích (REQUEST= GetFeatureInfo)

### Co zadáváte? Co dostanete?

- Do prohlížeče (OCAD, Quantum GIS, web ČÚZK) zadáváte URL adresu (http://....) služby případně s parametrem GetCapabilities.
- Prohlížeč dostane zpět metadata o službě
- Pak již se prohlížeč umí zeptat na požadovaná mapová data, která dostane jako rastr (PNG, JPEG. TIFF) a ty zobrazí v aplikaci. Data by měl umět díky informacím georeferencovat.

#### Problémy se souřadnicovými systémy

- Webová mapová služba vrací informaci o možných souřadnicových systémech např.
   <SRS>EPSG:4326</SRS>
- Pokud mapová služba nemá mapová data s požadovaným souřadnicovým systémem musí váš klient (program na vašem PC – např. QGIS) umět data transformovat. Pokud to neumí nelze získaná data správně zobrazit.

#### WMTS - Web Map Tile Service

- požadavek na službu WMS (GetMap) sestavuje odpověď (rastr) na míru a tedy vždy znovu
- WMTS pracuje obdobně jako WMS, ale mapová data jsou předpřipravena na serveru ve formě mapových dlaždic (tiles) a jsou tedy ihned připravena k odeslání.
- WMTS zobrazí díky předpřipraveným datům jen některá měřítka

# Zdroje dat pro o-mapování v ČR (neplacené)

- Geoportál ČÚZK <u>http://geoportal.cuzk.cz</u> (ortofoto, archivní ortofoto, zabaged (vybrat správné vrstvy), katastrální mapa, souřadnicová síť)
- Geoportály samospráv např. Praha <u>http://www.geoportalpraha.cz</u> (ortofototo, archivní ortofoto, digitální mapa)
- kdo hledá, najde, a to i dost zajímavá mapová data, ale pro o-mapování v ČR je ortofoto a zabaged asi základ. Zabaged má v některých oblastech nově zpřesněny potoky podle dat DMR.
- Data jsou bezplatně poskytována pouze pro prohlížení → prohlížecí služba

| <b>ÚZK</b>                                                                                                    | Geoportál Č                                                          | ÚZK<br>m a službám resortu    | 39 0 20 40 60<br>39 10 NE 18 |
|----------------------------------------------------------------------------------------------------|----------------------------------------------------------------------|-------------------------------|------------------------------|
| Vitejte Aplikace                                                                                                    | <u>Datové sady</u> Síťové služby                                     | INSPIRE                       |                              |
| Úvod <u>Vyhledávací</u>                                                                                                    | Prohlížecí Stahovací Transformad                                     | ční Internetový obchod CZEPOS |                              |
| Nucí ista adas Citavá al                                                                                                    | Prohlížecí služby - WMS                                              | WMS - Katastrální mapy        |                              |
| Nym jste zde. Sit ove si                                                                                                    | Prohlížecí služby - WMTS                                             | WMS - Územní jednotky (UX)    |                              |
|                                                                                                    | Prohlížecí služby pro harmonizované<br>datové sady INSPIRE           | WMS - SM5V                    |                              |
| Geoportál CL                                                                                                    | Prohlížecí služby Esri ArcGIS Server                                 | WMS - SM5                     | :K :                         |
| vyhledávací                                                                                                    | , umoznujici vyniedani souboru prosto                                | WMS - ZABAGED <sup>®</sup>    | ıt a umožňující              |
| zobrazení ob                                                                                                    | sahu metadat.                                                        | WMS - ZM10                    |                              |
| <ul> <li>prohlížeci, umožňující zobrazit, procházet, přibližit<br/>prostorových dat</li> <li>stahovací, umožňující stažení úplných souborů pro<br/>transformační, umožňující transformace souřadn</li> <li>Internetový obchod, tj. SOAP webové rozhraní l</li> <li>Služby České sítě permanentních stanic GNS</li> </ul> |                                                                      | WMS - ZM25                    | aziteine soubory             |
|                                                                                                    |                                                                      | WMS - ZM50                    |                              |
|                                                                                                    |                                                                      | WMS - ZM200                   | rtu                          |
|                                                                                                    |                                                                      | WMS - Data200                 | nožňující uživatelům         |
| přijímačů GNSS (globální navigační satelitní systém                                                                                                    |                                                                      | WMS - Správní hranice         | na celém území ČR.           |
| Poslední aktualizace: 29.9.2014 11:57:18                                                                                                    |                                                                      | WMS - Ortofoto                |                              |
| Autor: 95                                                                                                    |                                                                      | WMS - Geonames                |                              |
|                                                                                                    |                                                                      | WMS - Bodová pole             |                              |
| C                                                                                                    |                                                                      | WMS - Přehledové mapy ČR      |                              |
| Kontakt: Pod sídlištěm 9                                                                                                    | 2k, vsecnna prava vyhrazena<br>W1800, 182 11 Praha 8, tel.: +420 284 | WMS - Klady mapových listů    | elská podpora                |
|                                                                                                    |                                                                      | WMS - Geografická síť WGS84   |                              |

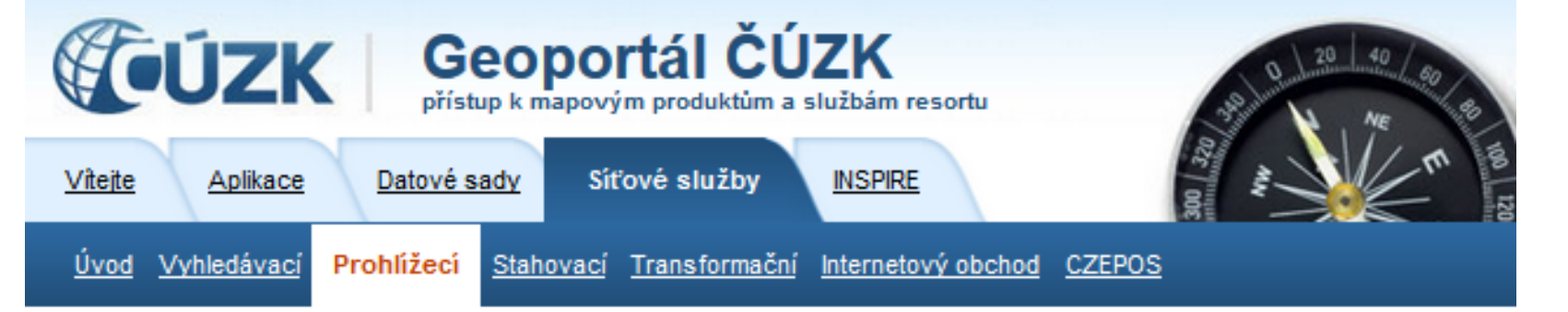

Nyní jste zde: Síťové služby / Prohlížecí / Prohlížecí služby - WMS / WMS - Ortofoto

#### Prohlížecí služba WMS - Ortofoto

| Informace o produktu                   |                                                                                                    |
|----------------------------------------|----------------------------------------------------------------------------------------------------|
| Název                                  | Prohlížecí služba WMS - Ortofoto                                                                                                    |
| Obchodní kód                           | Obchodní kód není stanoven.                                                                                                    |
| Výdejní jednotka                       | Výdejní jednotka není stanovena.                                                                                                    |
| Cena za jednotku                       | Bez poplatků.                                                                                                    |
| Popis produktu                         | Prohlížecí služba WMS-ORTOFOTO je poskytována jako veřejná prohlížecí služba nad<br>aktuálními daty produktu Ortofoto České republiky. Služba splňuje Technické pokyny pro<br>INSPIRE prohlížecí služby v. 3.11 a zároveň splňuje standard OGC WMS 1.1.1. a 1.3.0. |
| Vlastnosti služby<br>(GetCapabilities) | http://geoportal.cuzk.cz/WMS_ORTOFOTO_PUB/WMService.aspx?service=WMS&<br>request=getCapabilities                                                                                                    |
| Lokalizace služby                      | http://geoportal.cuzk.cz/WMS_ORTOFOTO_PUB/WMService.aspx                                                                                                    |
| Datové sady<br>poskytované službou     | Poskytovaná data                                                                                                    |
| Podmínky užití -<br>zpoplatnění služby | Žádné podmínky neplatí.                                                                                                    |

### QGIS

- Otevřeme prázdný nový projekt (Projekt-Nový...)
- Nastavíme souřadný systém -jinak může dojít k překvapení (Projekt-Vlastnosti projektu SRS)

| . K                  | Vlastnosti projektu   SRS ? 🔀                                                                             |                                                                                                |  |  |
|----------------------|----------------------------------------------------------------------------------------------------|------------------------------------------------------------------------------------------------|--|--|
| 🔀 Obecné             | Povolit 'on-the-fly' SRS transformaci                                                                     |                                                                                                |  |  |
| SRS                  | Filtr 5514<br>Naposledy použité souřadnicové referenční systémy                                           | ☑                                                                                              |  |  |
| Identifikovat vrstvy | Souřadnicový referenční systém                                                                            | ID autority                                                                                    |  |  |
| 🐳 Výchozí styly      | S-JTSK (Greenwich) / Krovak East North                                                                    | EPSG: 5514                                                                                     |  |  |
| OWS Server           |                                                                                                    |                                                                                                |  |  |
| 😥 Makra              | •                                                                                                    |                                                                                                |  |  |
| Ten Vztahy           | Souřadnicový referenční systém světa                                                                      | Skrýt neschválené SRS                                                                          |  |  |
|                      | Souřadnicový referenční systém                                                                            | ID autority                                                                                    |  |  |
|                      | Promítnutý souřadnicový systém     Krovak                                                                 |                                                                                                |  |  |
|                      | S-JTSK (Greenwich) / Krovak East North                                                                    | EPSG:5514                                                                                      |  |  |
|                      | 4                                                                                                    |                                                                                                |  |  |
|                      | Selected CRS: S-JTSK (Greenwich) / Krovak East North                                                      |                                                                                                |  |  |
|                      | +proj=krovak +lat_0=49.5 +lon_0=24.83333333333333<br>+ellps=bessel +towgs84=542.5,89.2,456.9,5.517,2.275, | +alpha=30.28813972222222 +k=0.9999 +x_0=0 +y_0=0<br>5.516,6.96 +pm=greenwich +units=m +no_defs |  |  |
|                      |                                                                                                    | OK Zrušit Použít Nápověda                                                                      |  |  |
|                      |                                                                                                    | indeveda                                                                                       |  |  |

#### QGIS

- Zvolíme Vrstva Přidat vrstvu Přidat vrstvu WMS/WMTS
- Zvolit Nový a zadat název a k němu url adresu vybraného wms, např. pro ortofoto (ČÚZK) má adresu <u>http://geoportal.cuzk.cz/WMS\_ORTOFOTO\_P</u> UB/WMService.aspx
- Zvolit Připojit a vybrat vrstvu (vrstvy) a potvrdit tlačítkem Přidat

| 🐔 A                                                                                                    | dd Layer(s) from a                                | WM(T)S Server                                                                                                    | ? >       |      |
|----------------------------------------------------------------------------------------------------|---------------------------------------------------|----------------------------------------------------------------------------------------------------|-----------|------|
| Vrstvy Pořadí vrstev Sady dlaždic Hledáni                                                                 | <i>Ø</i>                                          | Vytvořit nové WMS spojení                                                                                         | ?         | ×    |
| ZABAGED 2 Připojit 1 Nové Upravit ID Název Titulek                                                        | Podrobnosti spojer<br>Název<br>URL                | ní<br>Ortofoto<br>http://geoportal.cuzk.cz/WMS_ORTOFOTO_PUB/WMServ                                                | /ice.aspx |      |
| –Kódování obrázových dat –                                                                                | Uživatelské jméno<br>Heslo<br>Referer<br>DPI-Mode | p/GetTile URI reported in capabilities                                                                            |           |      |
| Možnosti<br>Velikost dlaždice<br>Limit prvku pro GetFeatureInfo<br>S-JTSK (Greenwich) / Krovak East North | Ignorovat Get                                     | tFeatureInfo URI hlášené ve schopnostech<br>entaci osy (WMS 1.3/WMTS)<br>ientaci osy<br>up transform<br>OK Zrušit | Nápo      | věda |
| Název vrstvy<br>Připraven                                                                                 |                                                   | <b>3</b> Přidat Zavřít                                                                                            | Nápověda  |      |

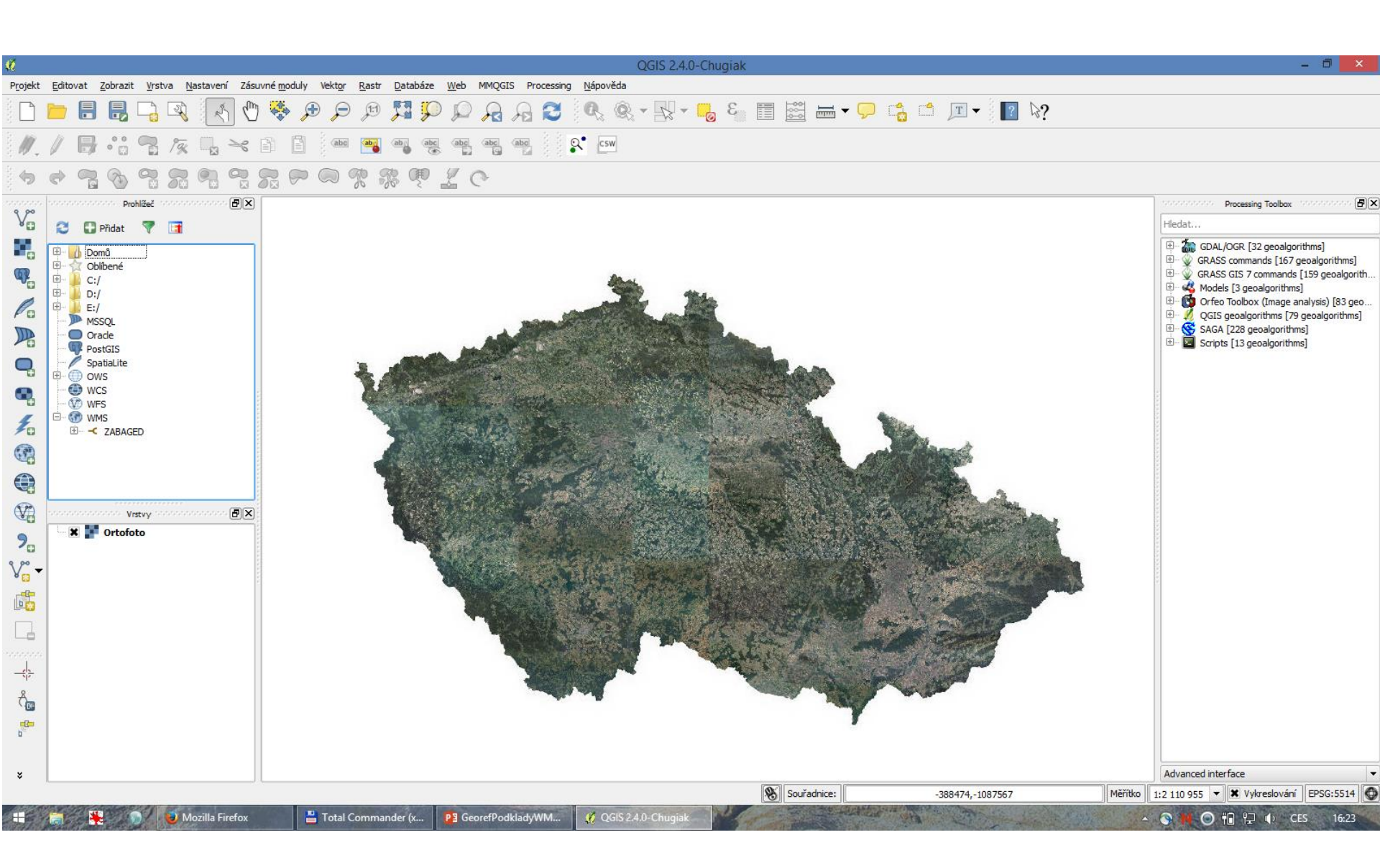

# QGIS

- Pak už se pohybujeme po mapě. Po přiblížení nad požadované území pomocí Projekt – Uložit obrázek ukládáme georeferencovaný rastr
- V případě JPF má georeferenční soubor příponu .jpgw – pro OCAD nutno přejmenovat na .jgw, OO Mapper .jpgw čte
- Vrstvy je možno kombinovat i díky nastavení průhlednosti. Vybrané nastavení lze uchovat v souboru QGS – uchová vybrané vrstvy, polohu výřezu včetně adres wms

- OCAD 11 ve verzi Professional má WMS zabudováno
- Před začátkem práce, je nutné nadefinovat souřadnicový systém

| <b>A</b>                                                                                                    | OCAD Verze 11.5.8 Professional - University of Ostra                      |
|----------------------------------------------------------------------------------------------------|---------------------------------------------------------------------------|
| 🔺 So <u>u</u> bor <u>Z</u> obrazit <u>V</u> ybrat Úp <u>r</u> avy <u>S</u> ymbol <u>M</u> apa R <u>o</u> zvržení D <u>a</u> tabáze | <u>Podklad DEM G</u> PS Mož <u>n</u> osti O <u>k</u> no Nápově <u>d</u> a |
| D 🖆 🖬 🚭   ∽ ∽ 🖕   M   X 🛇 E 💷 🐸 ∿ 🏈 🖶 N                                                                                            | Skenovat                                                                  |
| ► <mark>►</mark> = + + = \ () % % % % > >   <i>{ 0</i> 0 < <                                                                       |                                                                           |
|                                                                                                    | Vlícovat F9 0                                                             |
|                                                                                                    | S <u>k</u> rýt vše F10                                                    |
|                                                                                                    | S <u>p</u> ravovat                                                        |
|                                                                                                    | WMS - Web Map Service                                                     |

| ۵                                                                                         |                                                                         | WMS - Web Map Service                                                                            |             | × |
|-------------------------------------------------------------------------------------------|-------------------------------------------------------------------------|--------------------------------------------------------------------------------------------------|-------------|---|
| WMS Server<br>CUZK bodove pole<br>CUZK katastr<br>CUZK orto<br>CUZK ZM10<br>Ortofoto CUZK |                                                                         | Připojit<br>Upravit<br>Odstranit                                                                 |             |   |
| ID Název                                                                                  | Název                                                                   | Editovat vlastnosti WMS Serveru                                                                  | ah měřítka  |   |
|                                                                                           | URL adresa<br>Verze<br>Login:<br>Password:<br>Token Server URL:<br>Key: | http://geoportal.cuzk.cz/WMS_ORTOFOTO_PUB/WMService.aspx                                         |             |   |
| Formát obrázku<br>Prostorový referenční systém                                            | ~                                                                       | Přidat vybrané vrstvy jako WMS vrstvu (online<br>Přidat vybrané vrstvy jako podkladové mapy (off | :)<br>line) |   |

Zavřít

Nápověda

| Ð                                                                                         | WMS -                                  | Web Map Service                                                 | - 🗆 🗙                                             |
|-------------------------------------------------------------------------------------------|----------------------------------------|-----------------------------------------------------------------|---------------------------------------------------|
| WMS Server<br>CUZK bodove pole<br>CUZK katastr<br>CUZK orto<br>CUZK ZM10<br>Ortofoto CUZK |                                        | Přidat<br>Připojit<br>Upravit<br>Odstranit                      |                                                   |
| ID Název<br>0<br>1 GR_ORTFOTORGB                                                          | Název<br>Ortofoto<br>Ortofoto          | Shrnutí<br>Prohlížení produktu Ortofoto<br>Vrstva Ortofoto      | Rozsah měřítka<br>1:3 - 1:7576144                 |
| Formát obrázku<br>Prostorový referenční systém                                            | jpeg V<br>EPSG 102067 (Czech Republic) | Přidat vybrané vrstvy jako W<br>Přidat vybrané vrstvy jako podk | MS vrstvu (online)<br>ladové mapy (offline)       |
| http://geoportal.cuzk.cz/WMS_OR                                                           | TOFOTO_PUB/WMService.aspx?SERVICE=W    | /MS&REQUEST=GetMap&VERSION=1.3.0&LAYERS=G                       | R ORTFOTORGB&STYLES=&CRS=EPSG:<br>Zavřít Nápověda |

- Přidat vybrané vrstvy jako WMS vrstvu (online) = podkladová mapa je online aktualizována při každém posunu
- Přidat vybrané vrstvy jako podkladové mapy (offline) = vytvoří se snímek z obrazovky, který se ukládá na disk jako georeferencovaný rastr (jpg)

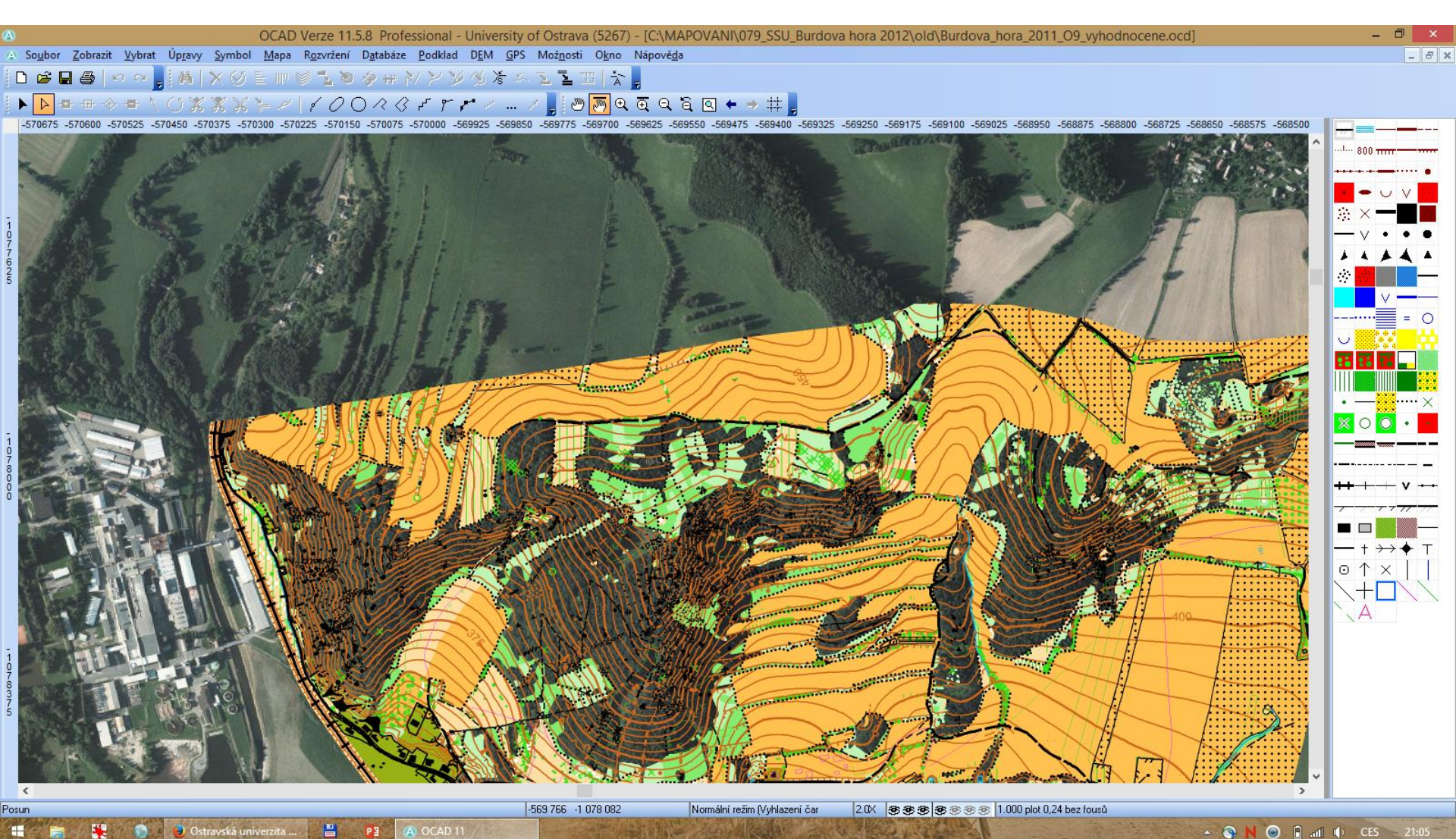

# JanMap

- součástí softwarového balíčku Janitor
- vyvíjí pracoviště LabGIS České informační agentury životního prostředí
- freeware
- dostupný z <u>http://janitor.cenia.cz</u>
- hlavní výhody: jednoduchý, česky, podpora základních souřadnicových systémů (S-JTSK, WGS-84) - převod způsobem on-the-fly + transformace mezi projekcemi
- předdefinované vybrané WMS služby
- Nevýhoda: dnes se již prakticky nevyvíjí

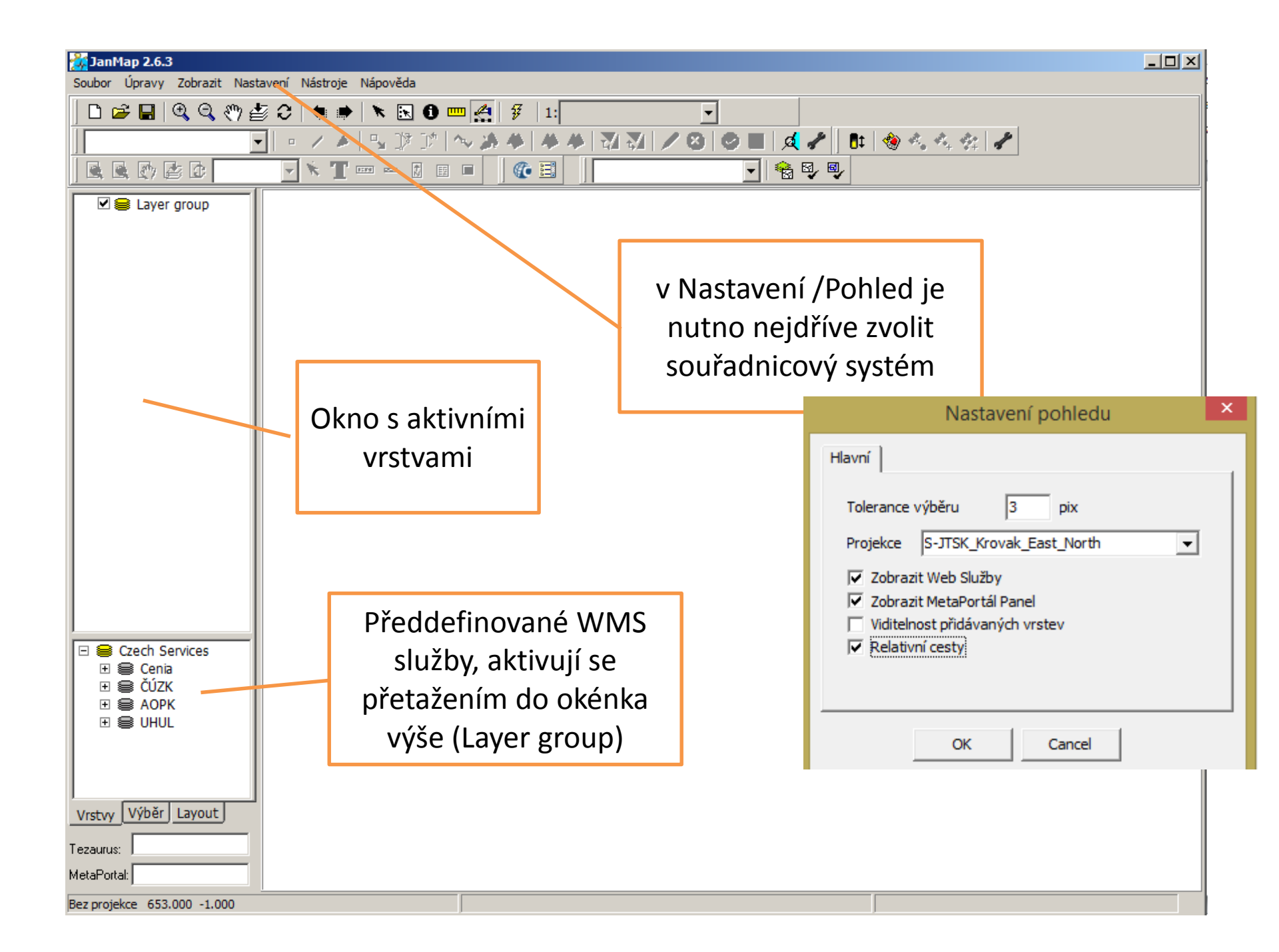

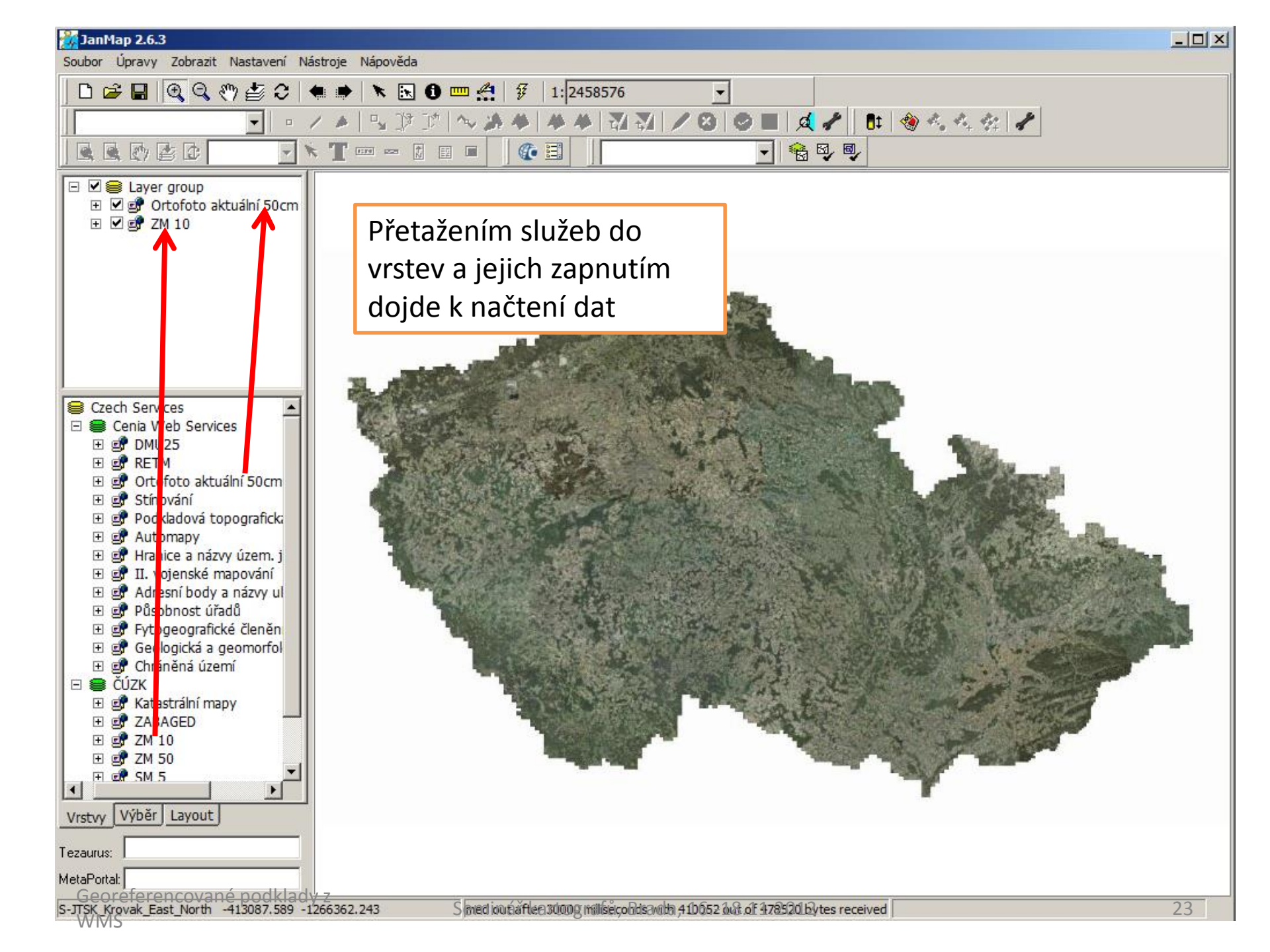

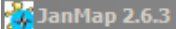

Soubor Úpravy Zobrazit Nastavení Nástroje Nápověda

- 🗆 ×

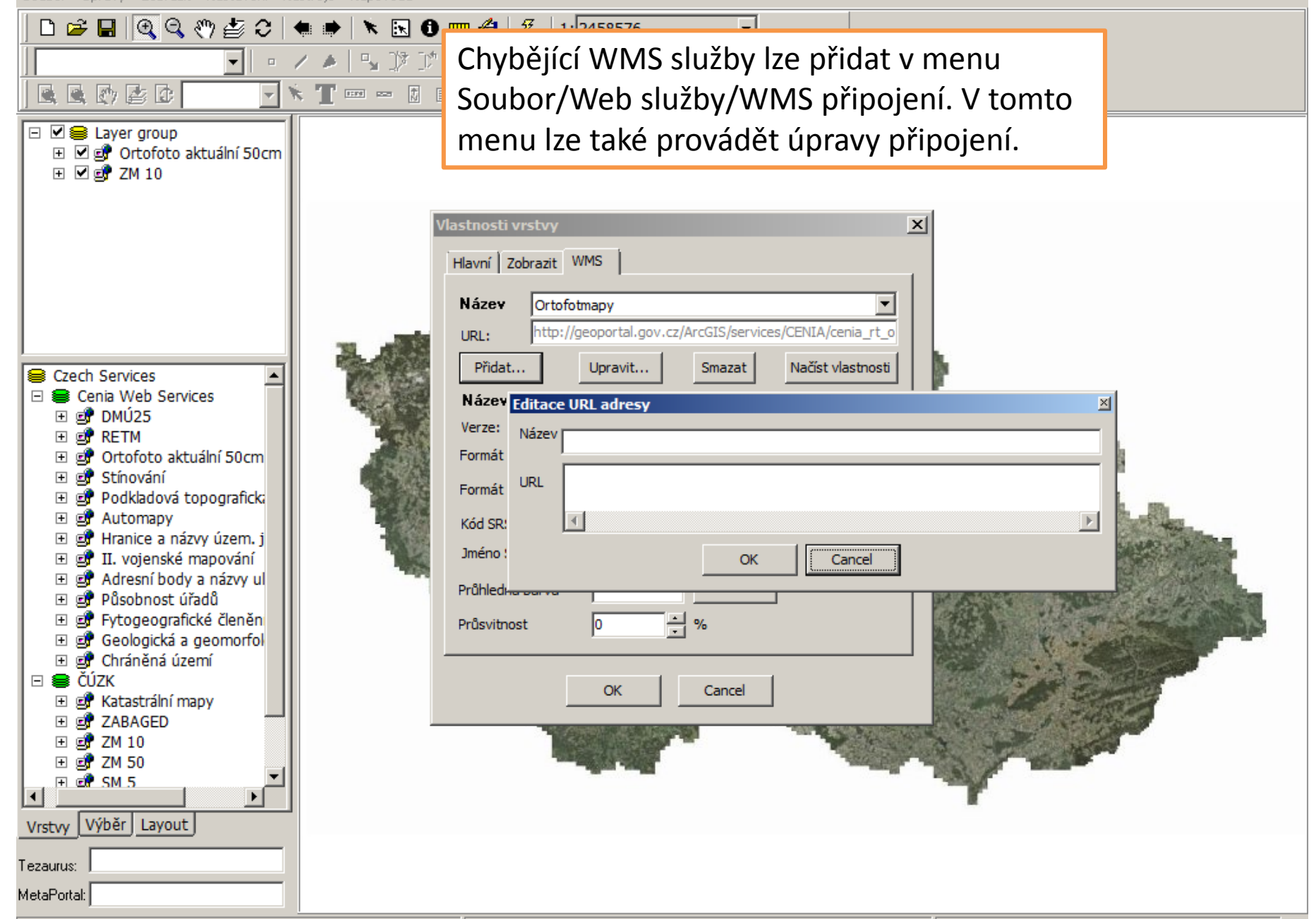

# Důležité

- Některé služby se načítají až od určitého měřítka, např. katastrální mapa se načítá od měřítka 1:5000 a větším (bližší informace vlastnosti vrstvy, nejlépe však metadata WMS připojení)
- Načítání dat může chvíli trvat, v závislosti na rychlosti připojení k internetu, vytíženosti serveru a objemu přenášených dat

#### volba měřítka

#### JanMap 2.6.3

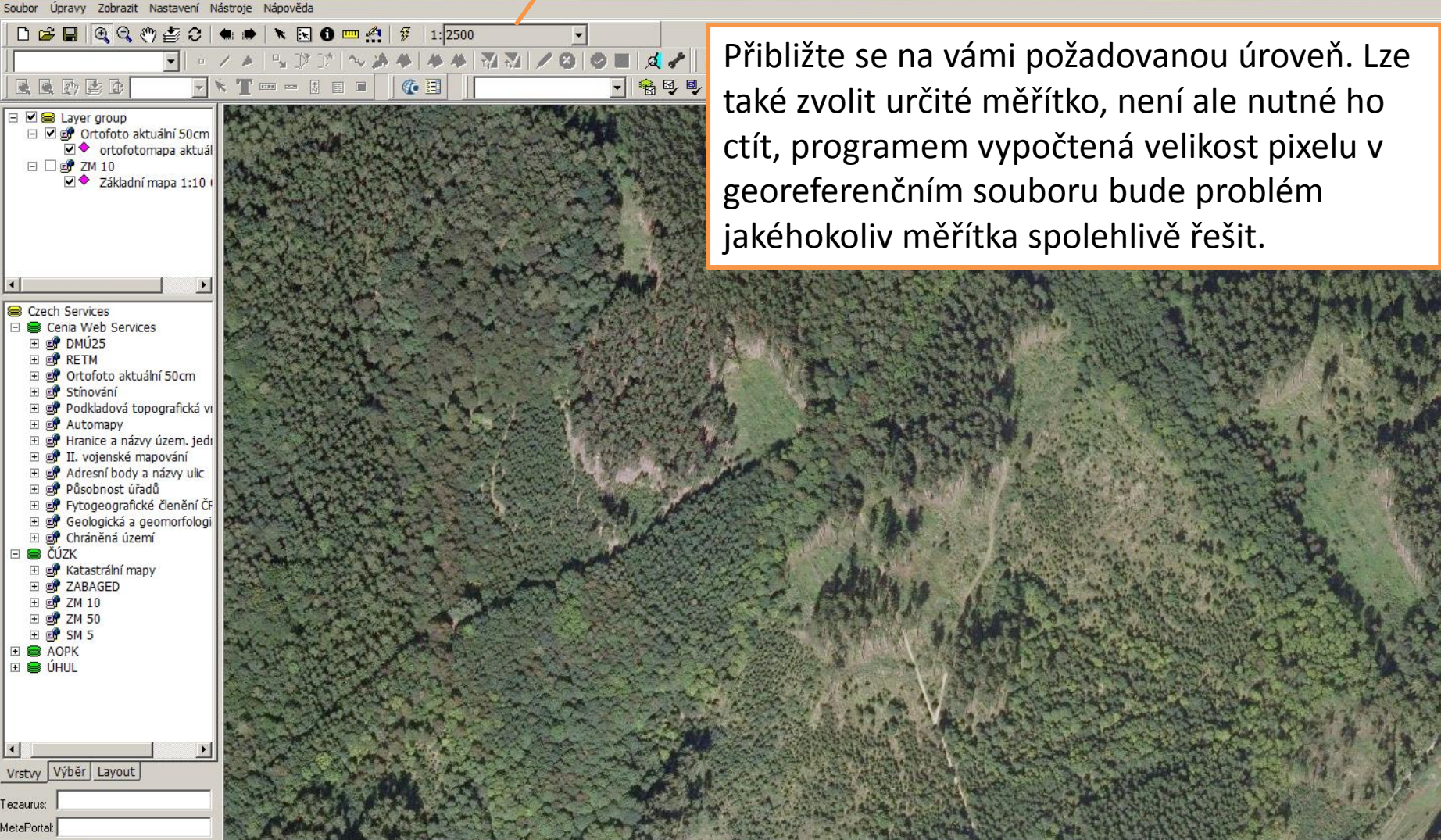

S-JTSK\_Krovak\_East\_North -555208.770 -1072601.917

Http Code: 0 Undefined Failure when receiving data from the peer

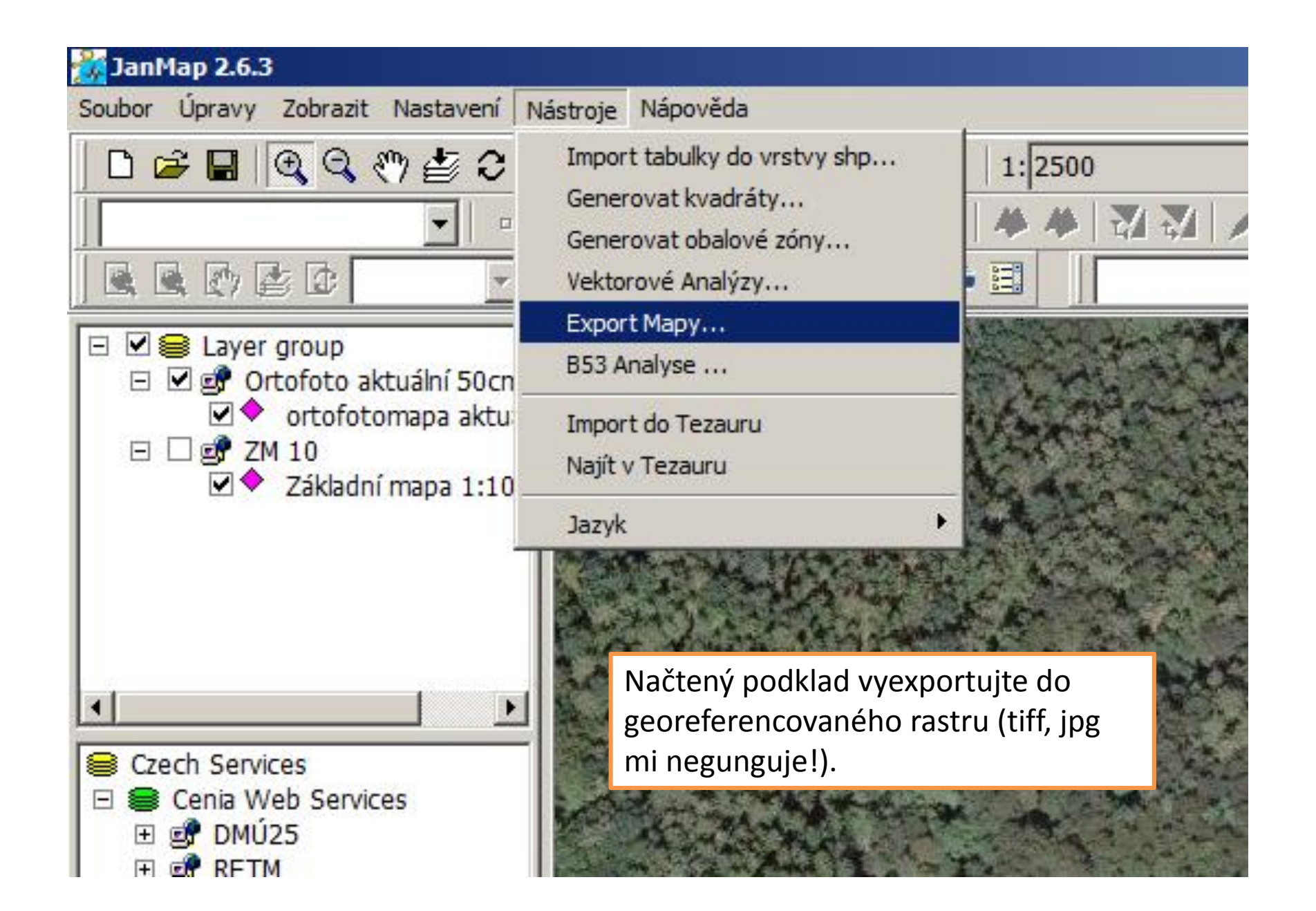

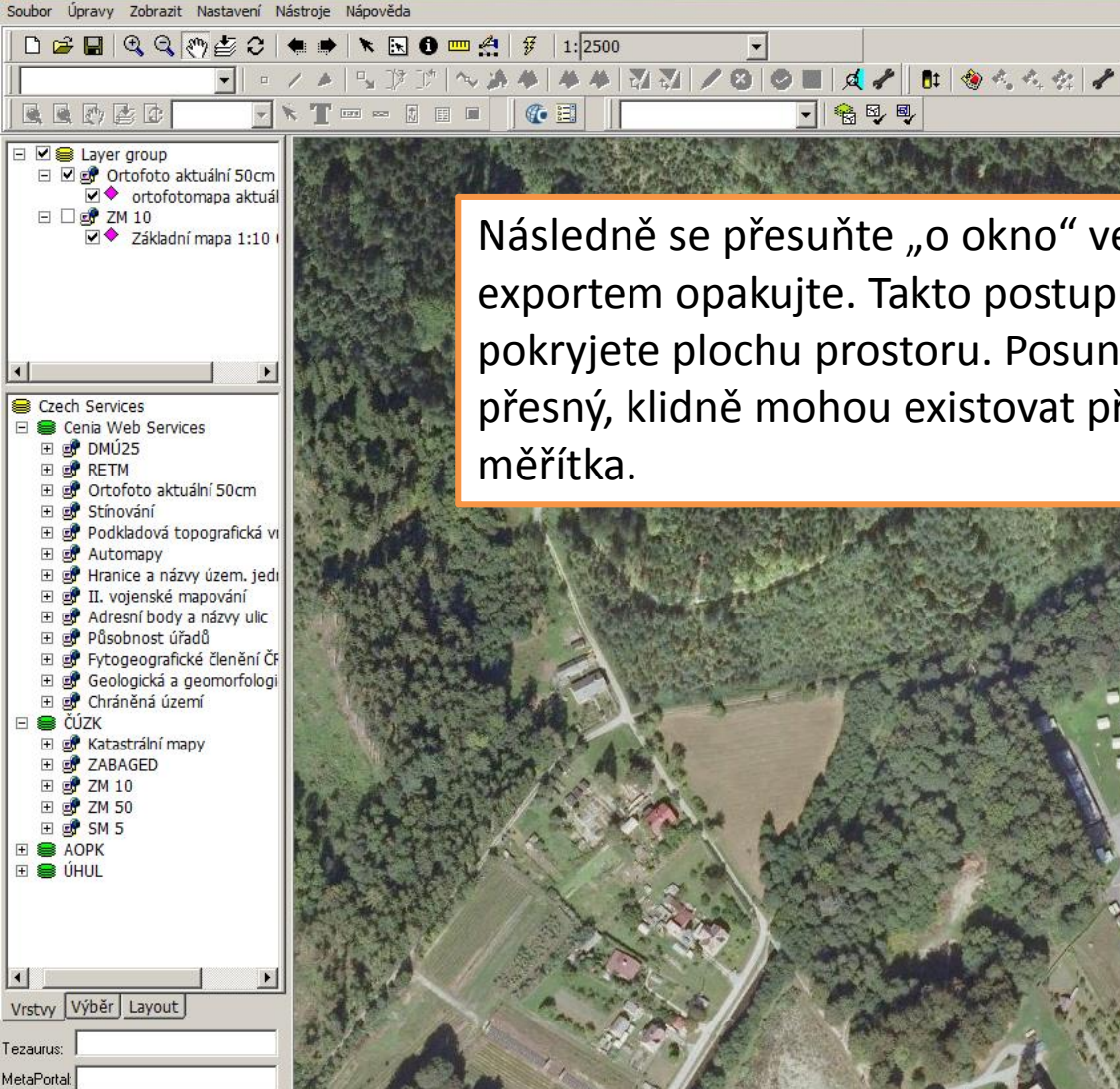

S-JTSK\_Krovak\_East\_North -555008.348 -1072611.839

JanMap 2.6.3

Následně se přesuňte "o okno" vedle a postup s exportem opakujte. Takto postupujte několikrát, až pokryjete plochu prostoru. Posun nemusí být přesný, klidně mohou existovat přesahy nebo různá

🔒 🛛 🖉

\_ 8 ×

Http Code: 0 Undefined Failure when receiving data from the peer

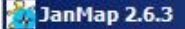

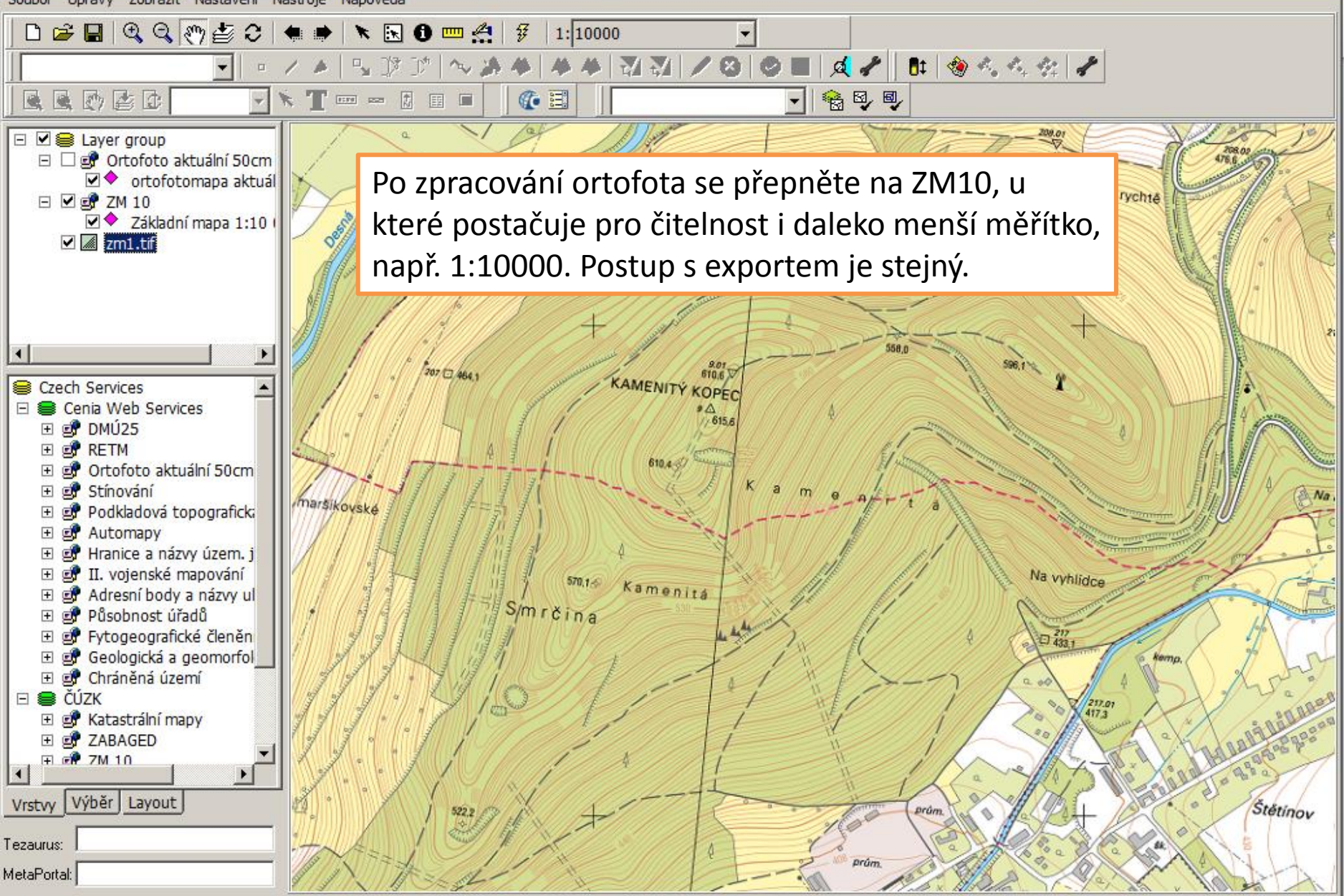

Vzhledem k tomu, že OCAD má problém s verzí TIFu z JanMapu, je nutné TIF přeuložit. V případě většího množství souborů je výhodné použít dávkové zpracování, např. v IrfanView.

| Heatch conversion                                                                                                    | ×                                                                                                    |
|----------------------------------------------------------------------------------------------------|----------------------------------------------------------------------------------------------------|
| Batch conversion     Work as: <ul> <li>Batch conversion</li> <li>Batch conversion</li> <li>Batch conversion - Rename result files</li> </ul> <li>Batch conversion - Rename result files</li> <li>Batch conversion settings:         <ul> <li>Output format:</li> <li>TIF - Tagged Image File Format</li> <li>Options</li> </ul> </li> | Oblast hledání:       wmsorto <ul> <li></li></ul>                                                                                                    |
| Use advanced options (for bulk resize)       Advanged         Batch rename settings:       Name pattern:         image####       Options                                                                                                    | Název "zm1.tif" "orto1.tif" "orto2.tif"<br>souboru:<br>Soubory typu: Common Graphic Files                                                                                                    |
| Output directory for result files:         D:\MAPOVANI\seminarBrada2012\wmsorto\         Use current ('look in') directory         Browse         Include subdirectories (for 'Add all'; not saved on exit)         Show Preview image                                                                                                | Add       Remove       Move up       Sort files         Input files: (3)       Add all       Remove all       Move down       Load TXT         D:\MAPOVANI\seminarBrada2012\wmsorto\orto1.tif       D:\MAPOVANI\seminarBrada2012\wmsorto\orto2.tif         D:\MAPOVANI\seminarBrada2012\wmsorto\orto2.tif |
| Start Batch<br>Cancel                                                                                                    |                                                                                                    |